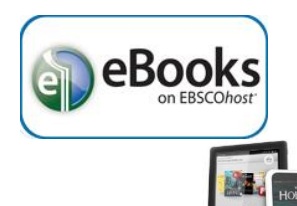

## **Smartphones & Tablet Devices with Apps**

(Apple iOS devices, Android devices, color Nooks, & Kindle Fires)

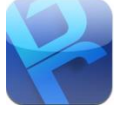

a. Download the app for Bluefire Reader from your device's App Store (Apple's App Store, Google's Play Store or Amazon's App store).

## AUTHORIZING THE APP

- 2. To download Adobe ePub eBooks, you need a free Adobe ID to authorize your device.
  - a. Open Bluefire Reader, and tap '**Create a Free Adobe ID**' or enter your existing Adobe ID to authorize your device.
    - i. Enter your email address and create a password.
      - 1. These two entries become your Adobe ID.
    - ii. Enter your name and uncheck the box to avoid Adobe advertising emails.
    - iii. Tap 'Create.'
  - b. Once you have created an Adobe ID go back into Bluefire Reader and enter your Adobe ID to authorize your device.

## FINDING & BORROWING EBOOKS

- 3. Go to the Library home page (sachemlibrary.org).
- 4. Click 'Books & Magazines' under "Downloads" section on the left side of the page.
- 5. Click 'Ebsco eBooks,' then login using your library card account.
- 6. Find an eBook to borrow and click the 'Download (Offline)' link for it.
  - a. To browse the Ebsco eBook selection from a mobile device, click on '**Full Site**' at the bottom of the mobile page.
- 7. Select '**Create a new Account**' for a free Ebsco account, or '**Sign In to My EBSCOHost**' if you already have an account.
  - a. If the eBook is "in use" you can place a hold on it and be notified by email when it becomes available.
- 8. If it is available for checkout, you select a "Checkout period" and click 'Checkout & Download.'
  - a. For some titles, you may see an option to select either the PDF or ePub format for an eBook.
- 9. Bluefire should automatically open and prompt you to '**Read Now**' or '**Go To Library**' to see your Bluefire Reader library of eBooks.
  - a. You may get a prompt asking you which App to use to open the downloaded eBook be sure you choose Bluefire Reader.
    - i. If Bluefire does not show as an option, you may need to select '**Other**' to locate it.

GETTING THE APP

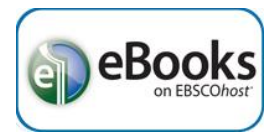

- b. If you encounter problems downloading an Ebsco eBook on an Android device:
  - i. <u>Try using a different web browser</u>. EBSCO recommends Opera Mobile web browser as an alternative to the default web browser that came with your device.
    - 1. Download Opera Mobile from the Google Play Store.
    - 2. Follow the above steps to find & borrow an eBook or log into your EBSCOHost account to download previously borrowed eBooks.
    - 3. After you click 'Download (Offline),' click 'Save,' then 'Open.'
    - 4. Bluefire should automatically open and prompt you to '**Read Now**' or '**Go To Library**' to see your Bluefire Reader library of eBooks.

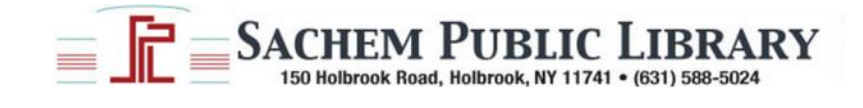